## Instructions for Completing Change in Custodian for Imprest Cash and Change Funds

1. Complete the following information:

Report date - date the report is being prepared.
Fund Code - Fund code in Banner associated with cash fund.
Organization Code - Organization Code associated with department in Banner.
Department - Name of Department.

- Determine whether you have <u>Imprest Cash Funds</u> or <u>Change Funds</u> and complete that section of the form.
   A. Below describes each row of the **Imprest Cash Fund** section.
  - a. **Amount Authorized** amount to be kept at all times by the Fund Custodian. This amount must match Banner.
  - b. **Increases (Decreases) to Amount Authorized** adjustments to the authorized amount. This must be approved/signed by the Department Approver and attached.
  - c. **Ending Amount Authorized** sum of amount authorized plus increases (decreases) to the amount authorized (Item a and b).
  - d. Cash on Hand physical cash that is currently held by the Fund Custodian.
  - e. **Original Receipts in Purchases** sum of receipts that have not been submitted for reimbursement to imprest cash fund, but cash was used from the fund for the purchase. Copy of receipts must be included.
  - f. **Reimbursements in Process** sum of Banner Direct Pay Forms that have been submitted for reimbursement but check has not been issued by Accounts Payable. Provide copy of documents submitted for reimbursements and approved/signed by Department Approver.
  - g. Total sum of items d-f above.
  - h. **Overage/(shortfall)** difference in item c and g. This cell is a calculation formula, cell F14 less F19.
  - i. **Explain overage/(shortfall) in the fund** If an amount other than \$0 is calculated in the Overage/Shortfall line, please provide an explanation.
  - B. Below describes each row of the **<u>Change Fund</u>** section.
    - a. **Amount Authorized** amount to be kept at all times by the Fund Custodian. This amount must match Banner.
    - b. **Increases (Decreases) to Amount Authorized** adjustments to the authorized amount. This must be approved/signed by the Department Approver and attached.
    - c. **Ending Amount Authorized** sum of amount authorized plus increases (decreases) to the amount authorized. (Items a and b).
    - d. Cash on Hand physical cash that is currently held by the Fund Custodian.
    - e. **Overage/(shortfall)** difference in item c and d. This field is a formula, cell N14 less N16.
    - f. **Explain overage/(shortfall) in the fund** If an amount other than \$0 is calculated in the Overage/Shortfall line, please provide an explanation.
- 3. Outgoing Fund Custodian and Department Head must legibly sign and date form.
- 4. New Fund Custodian and Department Head must legibly sign and date form.
- 5. Scan form and supporting documentation to computer for uploading to Sharepoint Site.
- 6. Upload Change in Custodian Form and any supporting documentation to the Cash Management Sharepoint Site.

## Instructions for Uploading Change in Custodian Form to Cash Management Sharepoint Site

- 1. Go to Sharepoint Site <a href="https://collab.ecu.edu/sites/PCI\_Compliance/CashControl/SitePages/Home.aspx">https://collab.ecu.edu/sites/PCI\_Compliance/CashControl/SitePages/Home.aspx</a>
- 2. Click new document.

| Cash                  | n Control            | Cash  | Control    | Percompliance |
|-----------------------|----------------------|-------|------------|---------------|
| Cash C                | ontrol               |       |            |               |
| 🕂 new d               | ocument or drag file | s her | e          |               |
| <ul> <li>C</li> </ul> | Name                 |       | Modified   | Modified By   |
|                       | Change Custodian     |       | 4 days ago | Higdon, David |
|                       | Monthly Recon        |       | 4 days ago | Higdon, David |
| Newsfee               | ed                   |       |            |               |

3. Browse files and add file that was created in Step 5 of Instructions for Change in Custodian Form. Click OK.

| () Content Organizer: Documents uploaded here are automatically moved to the correct | library and folder after document properties are collected. |           |
|--------------------------------------------------------------------------------------|-------------------------------------------------------------|-----------|
| Choose a file<br>Browse to the document you intend to submit.                        | Upload files using Windows Explorer instead                 | Browse    |
|                                                                                      |                                                             | DK Cancel |

- 4. **Content Type**: Select <u>Change Custodian</u> from drop down.
- 5. Name should show name of file you attached in step 3 above.
- 6. **Department** your department.
- 7. Location Include physical location of funds.
- 8. Notes Not required; however, add anything that needs to be shared.
- 9. Click Submit.

| Content Type | Change Custodian 🔽    |
|--------------|-----------------------|
| Name *       | A Proper Setting .xls |
| Department   |                       |
| Location     |                       |
| Notes        |                       |
|              |                       |
|              |                       |
|              |                       |